## Tipps & Tricks TIPP\_21054 · 06.02.2017 · UH

Bau-Software · Programmierung · Beratung · Betreuung Bau-Software Unternehmen GmbH

## Verwendung der LV-Positions-"Brotkrumen"-Leiste in 4210

Insbesondere in größeren LVs mit mehreren Gliederungsebenen kann es nützlich sein, neben der normalen "Roll"-Navigation über die Tasten [Zeile auf/ab] bzw. [Seite auf/ab] auch direkt auf eine Gliederungsebene navigieren zu können. Hierzu bietet sich die "Brotkrumen"-Leiste an.

## 1. Die "Brotkrumen"-Leiste

Die "Brotkrumen"-Leiste zeigt den kompletten Gliederungsweg zur gewählten LV-Positionen an:

LV > 01. Verona Feldbusch Gesamtschule > 02. Tiefbau > 0003 Rechteckpflaster 20/10/8 cm Farbe zementgrau, liefern.

Dieses erhöht schon einmal die Übersicht, gerade, wenn die LV-Pos sich einem Positionsbereich befindet, der so groß ist, dass der "darüber" liegende Titel schon nicht mehr in den Anzeigebereich des Bildschirms paßt. In der "Brotkrumen"-Leiste kann man die übergeordneten Gliederungen erkennen:

| LV | > 01. Verona Feldbusch Gesamtschule |             |    |       |         |     | mtsch | ule | > 02. Tiefbau > 0003 Rechteckpflaster 20/10/8 cm Farbe : | > 0003 Rechteckpflaster 20/10/8 cm Farbe zementgrau, liefern. |    |  |  |  |
|----|-------------------------------------|-------------|----|-------|---------|-----|-------|-----|----------------------------------------------------------|---------------------------------------------------------------|----|--|--|--|
| 臣  | H                                   | + = 🔍 T 🕅 🇱 |    |       |         |     | ₽     |     |                                                          |                                                               |    |  |  |  |
|    |                                     | 1           | ≙и | rg 11 | .22.PP  | РРХ | 1     | Тур | Kurztext                                                 | ausg. Mg.                                                     | ME |  |  |  |
|    |                                     |             |    |       | 1021000 |     |       |     | boach iosch and idach hadiader foorten                   | 100,000                                                       |    |  |  |  |
|    | $\square$                           |             |    | 01    | .02.000 | )3  | I     | N   | Rechteckpflaster 20/10/ 8 cm Farbe zementgrau, liefe 🗸 📋 | 65,000                                                        | m2 |  |  |  |
| -  | $\square$                           |             |    | 01    | .02.000 | )4  | I     | N   | Quadratpflaster 10/10/ 8 cm Farbe rot, liefern.          | 40,000                                                        | m2 |  |  |  |
| -  | $\square$                           |             |    | 01    | .02.000 | )5  | I     | N   | Hochbordstein 15/18/30 aus Beton versetzen SWG1          | 10,000                                                        | m  |  |  |  |

Möchte man nun direkt in den darüber liegenden Titel springen, so klickt man in der Brotkrumenleiste darauf und das Programm springt direkt dorthin.

Möchte man jedoch alle Titel sehen, die in dem Obertitel enthalten sind, so klickt man auf das [ > ] Zeichen **<u>mach</u>** dem Obertitel. Dann öffnet sich ein Menü mit allen möglichen Einträgen des gewählten Obertitels. Hier kann dann sehr schnell zu einem anderen Eintrag navigiert werden.

| LV       | <ul> <li>01. Verona Feldbusch Gesamtschule</li> </ul> |             |              |   |              |             |             | >     | 02. Tiefbau                                           | > 000                                                 | 3 Rechteckpfla | aster 20/10/8 cm Farbe z | ementgrau, li | efern. |   |
|----------|-------------------------------------------------------|-------------|--------------|---|--------------|-------------|-------------|-------|-------------------------------------------------------|-------------------------------------------------------|----------------|--------------------------|---------------|--------|---|
| <b>岸</b> |                                                       | + - Q 7 🖻 🌣 |              |   |              | 01.00. Baus | telle einri | chten |                                                       |                                                       |                |                          |               |        |   |
|          |                                                       | 1           | ≙            | 4 | 11.22.PP     | РРХ         | Ту          | р     | 01.01. Erda                                           | rbeiten                                               |                |                          | ausg. Mg.     | ME     |   |
| Y        | 0                                                     |             |              |   | 01.          |             |             |       | 01.02. Tiefb                                          | bau                                                   |                |                          |               |        |   |
| -4       | $\square$                                             |             |              |   | 01.00.       |             |             |       | 01.03. Mau                                            | rerarbeite                                            | n              |                          |               |        |   |
|          | $\square$                                             |             |              |   | 01.00.00     | 01          | N           |       | 01.04. Trock                                          | kenbauar                                              | beiten         |                          | 1,000         | pau    |   |
| -•       | $\square$                                             |             |              |   | 01.01.       |             |             |       | 01.05. Putz-                                          | - und Stu                                             | ckarbeiten     |                          |               |        |   |
| -        | $\square$                                             |             |              |   | 01.01.00     | 01          | N           |       | 01.06. Flies                                          | enarbeite                                             | n              | ) KW (40 m3/h)           | 2.500,000     | m3     |   |
| -        | $\square$                                             |             |              |   | 01.01.00     | 02          | N           |       | 01.07. Estric                                         | charbeiter                                            | n              | ) KW ( 45 m3/h )         | 2.000,000     | m3     |   |
| -        | $\square$                                             |             |              |   | 01.01.00     | 03          | N           |       | 01.08. Pflas                                          | terarbeite                                            | n              | aupLa 100 KW +1 Ma       | 1.850,000     | m3     |   |
| -        | 0                                                     |             |              |   | 01.01.00     | 04          | N           |       | 01.09. Wart                                           | ungsarbe                                              | iten           | 300 m2/h                 | 800,000       | m2     |   |
| -        | 0                                                     |             |              |   | 01.01.00     | 05          | N           |       | 01.10. Elies                                          | 01.10. Eliesenarbeiten                                | n              | agger 50 KW +1 Mar       | 200,000       | m3     |   |
| L        | 0                                                     |             |              |   | 01.01.00     | 06          | N           |       |                                                       | aupLa 100 KW                                          | 20,000         | m3                       |               |        |   |
| -4       | 0                                                     |             |              |   | 01.02.       |             |             | Tief  | fbau                                                  |                                                       |                |                          |               |        |   |
|          | $\square$                                             |             |              |   | 01.02.00     | 01          | N           | Einz  | zel-/Streifenf                                        | el-/Streifenfundamente in B 25 M.Pumpe(kl.Menge) lief |                |                          | 100,000       | m3     |   |
| -        | $\square$                                             |             |              |   | 01.02.0002 N |             |             |       | den lösen und laden Radlader 100 KW                   |                                                       |                | 150,000                  | m3            |        |   |
|          | $\square$                                             |             |              |   | 01.02.0003 N |             |             |       | nteckpflaster 20/10/ 8 cm Farbe zementgrau, liefe 🗸 📋 |                                                       |                |                          | 65,000        | m2     | Γ |
| -        | $\square$                                             |             | 01.02.0004 N |   |              |             |             |       | dratpflaster 10/10/ 8 cm Farbe rot, liefern.          |                                                       |                | 40,000                   | m2            |        |   |

## 2. Weitere Informationen

Wikipedia: https://de.wikipedia.org/wiki/Brotkr%C3%BCmelnavigation

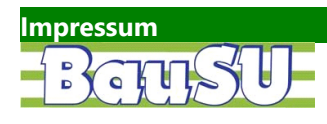

Bau-Software Unternehmen GmbH Wietze Aue 72 30900 Bissendorf/Hannover Tel.: 05130 / 6075-0 Fax: 05130 / 6075-85 E-Mail: <u>Info@BauSU.de</u> Homepage: <u>www.bausu.de</u>